# Intégration de CSM TACACS à ISE

### Contenu

Introduction Conditions préalables Conditions requises Components Used Informations générales Configuration Diagramme du réseau Procédure d'authentification Configuration ISE Configuration CSM Vérification Dépannage

### Introduction

Ce document décrit la procédure d'intégration de Cisco Security Manager (CSM) avec Identity Services Engine (ISE) pour l'authentification des utilisateurs administrateurs avec le protocole TACACS+.

### Conditions préalables

#### **Conditions requises**

Cisco vous recommande de prendre connaissance des rubriques suivantes :

- Cisco Security Manager (CSM).
- Identity Services Engine (ISE).
- protocole TACACS.

#### **Components Used**

Les informations contenues dans ce document sont basées sur les versions de matériel et de logiciel suivantes :

- Serveur CSM version 4.22
- ISE version 3.0

The information in this document was created from the devices in a specific lab environment. All of the devices used in this document started with a cleared (default) configuration. Si votre réseau est en ligne, assurez-vous de bien comprendre l'incidence possible des commandes.

## Informations générales

Par défaut, Cisco Security Manager (CSM) utilise un mode d'authentification appelé CiscoWorks pour authentifier et autoriser les utilisateurs localement, afin d'avoir une méthode d'authentification centralisée que vous pouvez utiliser Cisco Identity Service Engine via le protocole TACACS.

## Configuration

#### Diagramme du réseau

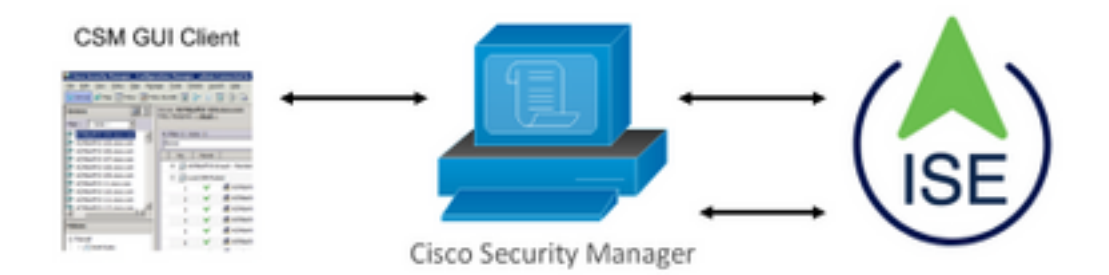

#### Procédure d'authentification

Étape 1.Connectez-vous à l'application CSM avec les informations d'identification de l'utilisateur Admin.

Étape 2. Le processus d'authentification se déclenche et ISE valide les informations d'identification localement ou via Active Directory.

Étape 3. Une fois l'authentification réussie, ISE envoie un paquet d'autorisation pour autoriser l'accès au CSM.

Étape 4. CSM mappe le nom d'utilisateur avec l'affectation du rôle d'utilisateur local.

Étape 5. ISE affiche un journal en direct d'authentification réussi.

#### **Configuration ISE**

**Étape 1.** Sélectionner l'icône des trois lignes situé dans le coin supérieur gauche et accédez à **Administration > Network Resources > Network Devices**.

| E Cisco ISE                       |                       | Administration - Network Resources             |                            |                         |              |              |                   |  |  |  |  |
|-----------------------------------|-----------------------|------------------------------------------------|----------------------------|-------------------------|--------------|--------------|-------------------|--|--|--|--|
| Network Devices                   | Network Device Groups | Network Device Profiles                        | External RADIUS Servers    | RADIUS Server Sequences | NAC Managers | External MDM | Location Services |  |  |  |  |
| Network Devices<br>Default Device | Network               | k Devices                                      |                            |                         |              |              |                   |  |  |  |  |
| Device Security Settings          | Øtot + A<br>Name      | dd Duplicate 🕁 Import<br>e 🔿 IP/Mask Profile N | the Deport → A Generate PW | C Delete V<br>Type      | Description  |              |                   |  |  |  |  |

Étape 2. Cliquez sur le bouton +Ajouter et entrez les valeurs appropriées pour le nom du périphérique d'accès réseau et l'adresse IP, puis vérifiez la case TACACS Authentication Settings et définissez un secret partagé. Sélectionnez le bouton Soumettre.

| Network Devices                            | Network Device Groups Network Device Profiles External RADIUS Servers RADIUS Servers NAC Managers External MDM Location Services |
|--------------------------------------------|----------------------------------------------------------------------------------------------------|
| Natarofk Devices                           | Network Device Ltd: > Rev Relative Device                                                                                        |
| Default Device<br>Device Security Settings | Network Devices                                                                                                    |
|                                            | * Name CSM422                                                                                                    |
|                                            | Description                                                                                                    |
|                                            |                                                                                                    |
|                                            | E #Addesix v *P1 10.85.243.42 / 32 @+                                                                                            |
|                                            | * Device Profile as Owner w ID                                                                                                   |
|                                            | Nudel Name                                                                                                    |
|                                            | Sofware Version                                                                                                    |
|                                            | * Network Device Group                                                                                                    |
|                                            | Location All Locations 🗸 Set To Default                                                                                          |
|                                            | In IPSEC Device V Set To Default                                                                                                 |
|                                            | Levice Types V Set To Default                                                                                                    |
|                                            | RADIUS Authentication Settings                                                                                                   |
|                                            | TACACS Authentication Settings                                                                                                   |
|                                            | David Secret Show                                                                                                    |
|                                            | theter tinge Convect Note                                                                                                    |
|                                            | Lapay Crash Service     TACACS Draft Compliance Single Connect Support                                                           |
|                                            | SNMP Settings                                                                                                    |
|                                            | Advanced TrustSec Settings                                                                                                    |
|                                            | A AND CONTRACTOR                                                                                                    |
|                                            |                                                                                                    |
|                                            |                                                                                                    |
|                                            |                                                                                                    |

**Étape 3.** Sélectionner l'icône des trois lignes situé dans le coin supérieur gauche et accédez à **Administration > Identity Management > Groups.** 

| Cisco ISE                     |              | Administration · Identity Ma      | anagement                                   |
|-------------------------------|--------------|-----------------------------------|---------------------------------------------|
| entities Groups External Ider | ntity Source | Identity Source Sequences         | Settings                                    |
| Identity Groups               | User         | Identity Groups                   |                                             |
| < 22 Ø                        |              |                                   |                                             |
| > 🗀 Endpoint Identity Groups  | / Edit       | + Add 👩 Delete 🗸 🕁 Import         | t 📩 Export 🗸                                |
| > 🛅 User Identity Groups      |              | Name                              | ∧ Description                               |
|                               |              | ALL_ACCOUNTS (default)            | Default ALL_ACCOUNTS (default) User Group   |
|                               |              | A Employee                        | Default Employee User Group                 |
|                               |              | GROUP_ACCOUNTS (default)          | Default GROUP_ACCOUNTS (default) User Group |
|                               |              | EuestType_Contractor (default)    | Identity group mirroring the guest type     |
|                               |              | F GuestType_Daily (default)       | Identity group mirroring the guest type     |
|                               |              | A GuestType_SocialLogin (default) | Identity group mirroring the guest type     |
|                               |              | A GuestType_Weekly (default)      | Identity group mirroring the guest type     |
|                               |              | VWN_ACCOUNTS (default)            | Default OWN_ACCOUNTS (default) User Group   |

Étape 4. Accédez au dossier Groupes d'identités utilisateur et sélectionnez le bouton +Ajouter. Définissez un nom et sélectionnez le bouton Soumettre.

| dentities Groups External Iden | ty Sources Identity Source Sequences Settings                        |                         |
|--------------------------------|----------------------------------------------------------------------|-------------------------|
| Identity Groups                | User Identity Groups                                                 |                         |
| < 28 Ø                         |                                                                      | Selected 0 Total 10 🔗 🚷 |
| > 🗀 Endpoint Identity Groups   | 🖉 Edit 🕂 Add 🏮 Delete 🗸 🕁 Import 🛧 Export 🗸                          | $\sim 10^{-10}$         |
| > 🛅 User Identity Groups       | Name   Description                                                   |                         |
|                                | ALL_ACCOUNTS (default)     Default ALL_ACCOUNTS (default) User Group |                         |
|                                | CSM Admin                                                            |                         |
|                                | CSM Oper                                                             |                         |

**Note**: Cet exemple montre comment créer des groupes CSM Admin et CSM Oper Identity. Vous pouvez répéter l'étape 4 pour chaque type d'utilisateurs Admin sur CSM

Étape 5. Sélectionner l'icône des trois lignes et accédez à Administration > Identity Management > Identities. Cliquez sur le bouton +Ajouter et définissez le nom d'utilisateur et le mot de passe, puis sélectionnez le groupe auquel appartient l'utilisateur. Dans cet exemple, crée les utilisateurs csmadmin et csmoper et affectés respectivement aux groupes CSM Admin et CSM Oper.

| dentities Groups Ex       | amal Identity Sources Identity Source Sequences Settings                                                                                                    |   |
|---------------------------|----------------------------------------------------------------------------------------------------|---|
|                           | Narwork Acons Gum Unt () considers                                                                                                    |   |
| n Merual Network Scan Res | ✓ Network Access User       * New containin       Sons       © Enelled ∨       Enel       ✓ Passwords       Passwords       *Lopit Password       *Lopit Password       Transe       Transe       Transe | 0 |
|                           | V User Information Free Name Last Name Vectorate Cescopton                                                                                                    |   |
|                           | Charge passward on nor login Charge passward on nor login Account Disable Policy Deable account 6 data access 2021-36-16 (yyyu-me-at) V User Groups                                                      |   |
|                           | E <u>COM Admin</u> <u>v</u> – +                                                                                                    |   |

| Latest Manual Network Scan Res | Network Access Users |         |                   |               |                |               |               |                      |     |    |
|--------------------------------|----------------------|---------|-------------------|---------------|----------------|---------------|---------------|----------------------|-----|----|
|                                |                      |         |                   |               |                |               |               | Selected 0 Total 2   | ø   | ٥  |
|                                | 0 Edit               | + Add   | 🛞 Change Status 🚿 | import ريلي 🗸 | 🖞 Export 🗸 🛛 🗍 | Delete 🗸 📋 Dv | plicate       |                      | • ~ | Υ. |
|                                |                      | Status  | Name              | ∧ Description | n First Na     | me Last Name  | Email Address | User Identity Grou A | d   |    |
|                                |                      | Enabled | 2 csmadmin        |               |                |               |               | CSM Admin            |     |    |
|                                |                      | Enabled | 2 csmoper         |               |                |               |               | CSM Oper             |     |    |

| _ |  |
|---|--|
|   |  |
|   |  |
|   |  |
|   |  |

**Étape 6.** Sélectionner et accédez à **Administration > System > Deployment.** Sélectionnez le noeud de nom d'hôte et activez le **service d'administration de périphérique** 

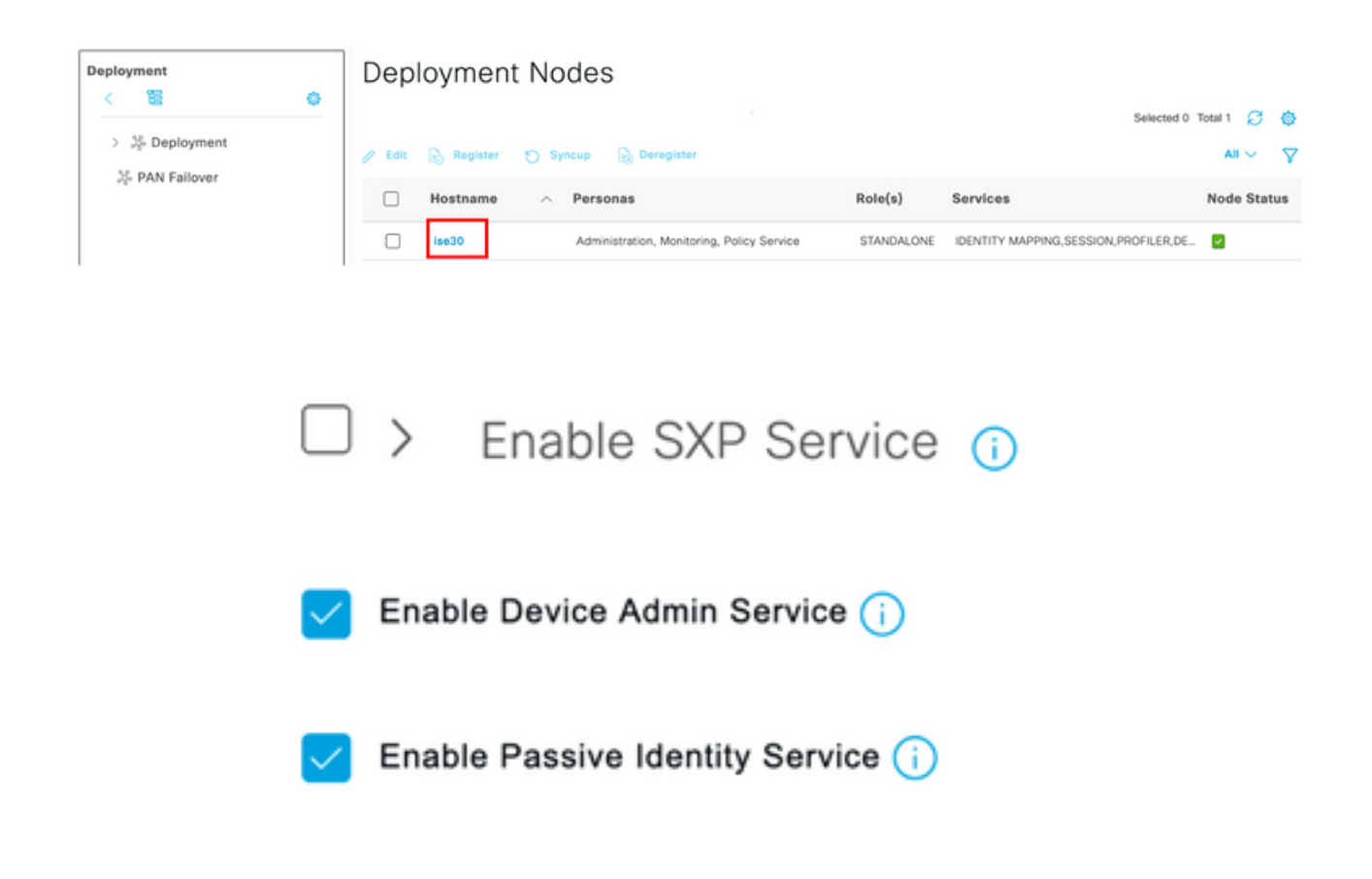

**Note**: En cas de déploiement distribué, sélectionnez le noeud PSN qui gère les requêtes TACACS.

Étape 7. Sélectionnez l'icône des trois lignes et accédez à Administration > Device Administration > Policy Elements. Accédez à Résultats > Jeux de commandes TACACS. Cliquez sur le bouton +Ajouter, définissez un nom pour le jeu de commandes et activez la commande Permit any qui n'est pas répertoriée sous la case à cocher. Sélectionnez Submit.

| Cisco ISE           |    |                                    | Work Centers -        | Device Administration |                 | Evaluation Mod           | : 19 Days Q (0)                 | 58 Ø |
|---------------------|----|------------------------------------|-----------------------|-----------------------|-----------------|--------------------------|---------------------------------|------|
| Overview Identitie  | 'S | User Identity Groups               | Ext Id Sources        | Network Resources     | Policy Elements | Device Admin Policy Sets | More ${\scriptstyle \curlyvee}$ |      |
| onditions           | >  | TACACS Command Sets<br>Command Set | > New                 |                       |                 |                          |                                 |      |
| twork Conditions    | >  | Name                               |                       |                       |                 |                          |                                 |      |
| sults               | ~  | Permit all                         |                       |                       |                 |                          |                                 |      |
| Allowed Protocols   |    |                                    |                       |                       |                 |                          |                                 |      |
| TACACS Command Sets |    | Description                        |                       |                       |                 |                          |                                 |      |
| TACACS Profiles     |    | Commands                           |                       | 1                     |                 |                          |                                 |      |
|                     |    | Permit any command that            | t is not listed below | 0                     |                 |                          |                                 |      |
|                     |    | + Add 🔋 Trash 🗸                    | 🖉 Edit 🔿 Move U       | p 💛 Move Down         |                 |                          |                                 |      |
|                     |    | Grant                              | Command               | Arguments             |                 |                          |                                 |      |
|                     |    | No data found                      |                       |                       |                 |                          |                                 |      |
|                     |    | rea casa touno.                    |                       |                       |                 |                          |                                 |      |
|                     |    |                                    |                       |                       |                 |                          |                                 |      |

Étape 8. Sélectionnez l'icône de trois lignes située dans le coin supérieur gauche et accédez à

#### Administration->Administration des périphériques->Jeux de stratégies d'administration des

**périphériques.** Sélectionner situé sous le titre Jeux de stratégies, définissez un nom et sélectionnez le bouton + au milieu pour ajouter une nouvelle condition.

| Policy | / Sets   |                    |                           | Reset Reset Policyset Hitcounts | Save                                     |              |
|--------|----------|--------------------|---------------------------|---------------------------------|------------------------------------------|--------------|
| ۲      | Status   | Policy Set Name    | Description               | Conditions                      | Allowed Protocols / Server Sequence Hits | Actions View |
| 0      | ) Search |                    |                           |                                 |                                          |              |
|        | ۰        | CSM Administrators |                           | +                               | Select from list $\sim$ +                | <u>نې</u>    |
|        | ۰        | Default            | Tacacs Default policy set |                                 | Default Device Admin $@>+$ o             |              |

**Étape 9.** Sous Condition, sélectionnez Ajouter un attribut, puis sélectionnez **Network Device** Icon, suivi de Network Access device IP address. Sélectionnez **Attribute Value** et ajoutez l'adresse IP CSM. Sélectionnez **Utiliser** une fois terminé.

.

| Conditions Studio                    |        |                   |                 |           |
|--------------------------------------|--------|-------------------|-----------------|-----------|
| Library                              | Editor |                   |                 |           |
| Search by Name                       |        | Network Access-De | vice IP Address | 0         |
|                                      | ę      | Equals 🗸          | 10.88.243.42    |           |
| No conditions found - reset filters. |        | Set to 'Is not'   |                 | Duplicate |
|                                      |        |                   | NEW AND OR      |           |
|                                      |        |                   |                 |           |
|                                      |        |                   |                 |           |
|                                      |        |                   |                 |           |
|                                      |        |                   |                 |           |
|                                      |        |                   |                 |           |
|                                      |        |                   |                 |           |
|                                      |        |                   |                 |           |
|                                      |        |                   |                 |           |
|                                      |        |                   |                 | Close Use |

Étape 10. Dans la section Allow protocols, sélectionnez Device Default Admin. Sélectionnez Save (enregistrer)

| Policy | Sets   |                 |             |    |                             |                                    | Reset                 | set Policyset Hit | counts |         | Save |
|--------|--------|-----------------|-------------|----|-----------------------------|------------------------------------|-----------------------|-------------------|--------|---------|------|
| ۲      | Status | Policy Set Name | Description | Co | nditions                    |                                    | Allowed Protocols / S | erver Sequence    | Hits   | Actions | View |
| Q      | Search |                 |             |    |                             |                                    |                       |                   |        |         |      |
|        | 0      | CSM 4.22        |             | ę  | Network Acce<br>Address EQU | ISS-Device IP<br>IALS 10.88.243.42 | Default Device Admi   | n <u>∞</u> ~+     | 0      | ŵ       | •    |
|        |        |                 |             |    |                             |                                    |                       |                   |        |         |      |

Étape 11. Sélectionner la flèche droite d'authentification et d'autorisation

icône du jeu de stratégies pour définir les stratégies

**Étape 12.** Sélectionner situé sous le titre de la stratégie d'authentification, définissez un nom et sélectionnez le + au milieu pour ajouter une nouvelle condition. Sous Condition, sélectionnez Ajouter un attribut, puis sélectionnez **Network Device** Icon, suivi de Network Access device IP address. Sélectionnez **Attribute Value** et ajoutez l'adresse IP CSM. Sélectionner **Utiliser** une fois terminé

Étape 13. Sélectionnez Utilisateurs internes comme magasin d'identité et sélectionnez Enregistrer

| ✓ Authe | nticatio | n Policy (1)       |    |                                                      |                |            |         |
|---------|----------|--------------------|----|------------------------------------------------------|----------------|------------|---------|
| •       | Status   | Rule Name          | Co | nditions                                             | Use            | Hits       | Actions |
| Q       | Search   |                    |    |                                                      |                |            |         |
|         |          |                    |    |                                                      | Internal Users | <b>a</b> ~ |         |
|         | 0        | CSM Authentication |    | Network Access-Device IP Address EQUALS 10.88.243.42 | > Options      |            | (2)     |

**Note**: Le magasin d'identités peut être modifié en magasin AD si ISE est joint à Active Directory.

| _ |  |
|---|--|
|   |  |
|   |  |
|   |  |
|   |  |
| _ |  |
| _ |  |
|   |  |
| _ |  |

**Étape 14.** Sélectionner situé sous le titre de la stratégie d'autorisation, définissez un nom et sélectionnez le bouton + au milieu pour ajouter une nouvelle condition. Sous la fenêtre Condition, sélectionnez Ajouter un attribut, puis sélectionnez l'icône **Groupe d'identités** suivie de **Utilisateur interne : Groupe d'identités.** Sélectionnez le groupe d'administration CSM et sélectionnez **Utiliser**.

| orony                           | E            | ditor |                       |               |                |           |      |
|---------------------------------|--------------|-------|-----------------------|---------------|----------------|-----------|------|
| Search by Name                  |              |       | InternalUser-Identity | Group         |                |           |      |
|                                 | E O 1 O E 🕈  | *     | Equals 🗸              | User Identity | Groups:CSM Adm | in × 🗸    |      |
| EAP-MSCHAPv2                    | ٥            |       | Set to 'Is not'       |               |                | Duplicate | Save |
| EAP-TLS                         | ٥            |       |                       | NEW A         | ND OR          |           |      |
| Guest_Flow                      | ٥            |       |                       |               |                |           |      |
| Network_Access_Authen<br>Passed | tication_ () |       |                       |               |                |           |      |
|                                 |              |       |                       |               |                |           |      |
|                                 |              |       |                       |               |                |           |      |
|                                 |              |       |                       |               |                |           |      |
|                                 |              |       |                       |               |                |           |      |
|                                 |              |       |                       |               |                |           |      |
|                                 |              |       |                       |               |                |           |      |

**Étape 15.** Sous Jeu de commandes, sélectionnez Autoriser tout jeu de commandes créé à l'étape 7, puis sélectionnez **Enregistrer** 

Répétez les étapes 14 et 15 pour le groupe CSM Oper

| V Authori | ization | Policy (3) |      |                                                                     |                                           |          |                        |             |      |         |
|-----------|---------|------------|------|---------------------------------------------------------------------|-------------------------------------------|----------|------------------------|-------------|------|---------|
|           |         |            |      |                                                                     | Results                                   |          |                        |             |      |         |
| 🕣 s       | tatus   | Rule Name  | Con  | ditions                                                             | Command Sets                              |          | Shell Profiles         |             | Hits | Actions |
| (Q :      | Search  |            |      |                                                                     |                                           |          |                        |             |      |         |
|           | •       | CSM Oper   | A    | InternalUser-IdentityGroup EQUALS User<br>Identity Groups:CSM Oper  | $\left  \text{Permit all} \times \right $ | $\sim$ + | Select from list       | ~+          | 0    | {       |
|           | 0       | CSM. Admin | . А. | InternalUser-IdentityGroup EQUALS User<br>Identity Groups:CSM Admin | $Permit  all \times$                      | ~+       | Select from list       | ~+          | 0    | {\$}    |
|           | 0       | Default    |      |                                                                     | $DenyAllCommands \times$                  | ~+       | Deny All Shell Profile | <u>a</u> ~+ | 0    | {ĝ}     |

**Étape 16 (Facultatif).** Sélectionnez l'icône de trois lignes située dans le coin supérieur gauche et sélectionnez **Administration>Système>Maintenance>Référentiel**, sélectionnez **+Ajouter** pour ajouter un référentiel utilisé pour stocker le fichier de vidage TCP à des fins de dépannage.

Étape 17 (Facultatif). Définissez un nom de référentiel, un protocole, un nom de serveur, un chemin d'accès et des informations d'identification. Sélectionnez **Soumettre** une fois terminé.

| Deployment           | Licensing | Certificates L                                               | ogging Maintenar                  | ce Upgrade | Health Checks | Backup | Click here to do visibility setup Do not show this again. |
|----------------------|-----------|--------------------------------------------------------------|-----------------------------------|------------|---------------|--------|-----------------------------------------------------------|
| Patch Management     |           | Repository List > Ad                                         | dd Repository                     |            |               |        |                                                           |
| Repository           |           | Repository Co                                                | nfiguration                       |            |               |        |                                                           |
| Operational Data Pur | ging      | * Repository Name<br>* Protocol<br>Location<br>* Server Name | VMRepository FTP ~ 10.122.112.137 |            |               |        |                                                           |
|                      |           | * Path<br>Credentials<br>* User Name<br>* Password           | cisco                             |            |               |        |                                                           |

### **Configuration CSM**

Étape 1. Connectez-vous à l'application Client Cisco Security Manager avec le compte d'administrateur local. Dans le menu, accédez à Outils > Administration de Security Manager

|                                          |                                                                       | 6                                                                            |
|------------------------------------------|-----------------------------------------------------------------------|------------------------------------------------------------------------------|
|                                          |                                                                       | Cisco Security Manager<br>Version 4.22.0 Service Pack 1                      |
|                                          |                                                                       | Server Name 10.88.243.42 V<br>Username admin                                 |
|                                          |                                                                       | Password •••••••<br>Default View Configuration Manager v<br>Login Help       |
| © 2020 Cisco Sys<br>its affiliates in th | tems, Inc. Cisco, Cisco Systems<br>e U.S. and certain other countries | and Cisco logo are registered trademarks of Cisco Systems, Inc. and/or Cisco |

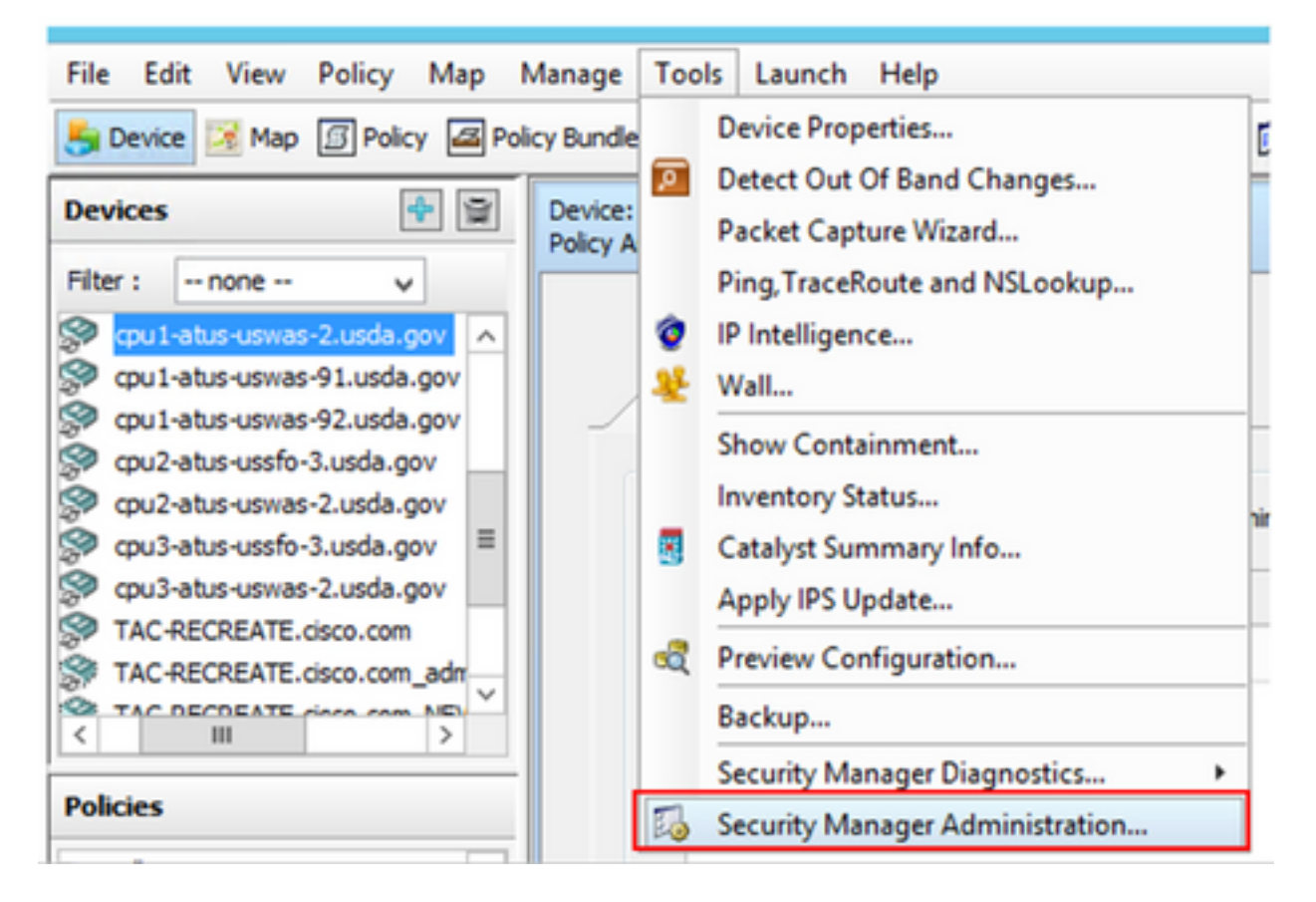

Étape 2. Cochez la case sous Paramètres RBAC natifs. Sélectionnez Enregistrer et Fermer

| 3 | Cisco Security Manager - Administration                                                                                                    | _ <b>_</b> X                |
|---|----------------------------------------------------------------------------------------------------|-----------------------------|
|   | Server Security         Use the buttons below to cross launch the Server Security Tools within Common Services.         AAA Setup         Certificate Setup         Single Sign On         Local User Setup         System Identity Setup         Native RBAC Parameters         W Blow logon for user visit not available in Local User Database | Save Reset Restore Defaults |

Étape 3. Dans le menu, sélectionnez Fichier > Soumettre. Fichier > Soumettre.

**Note**: Toutes les modifications doivent être enregistrées, en cas de modifications de configuration, elles doivent être soumises et déployées.

Étape 4. Accédez à CSM Management UI et tapez <u>https://<enter\_CSM\_IP\_Address</u> et sélectionnez Administration du serveur.

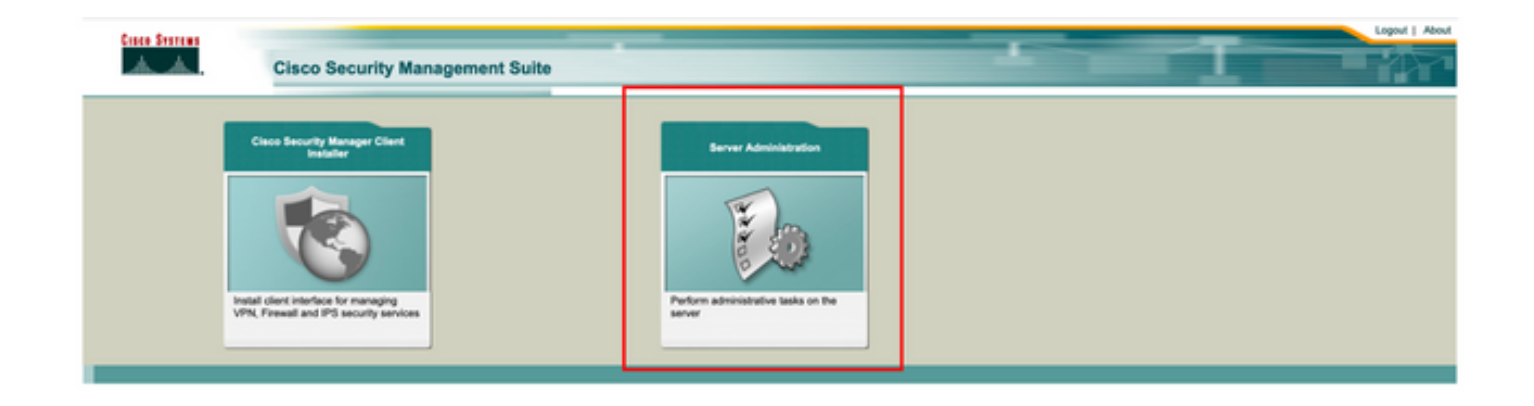

**Note**: Les étapes 4 à 7 montrent la procédure permettant de définir le rôle par défaut de tous les administrateurs qui ne sont pas définis sur ISE. Ces étapes sont facultatives.

Étape 5. Valider le mode d'authentification est défini sur CiscoWorks Local et Online userID est le compte d'administrateur local créé sur CSM.

| Home Server • S                                                         | co Security Manag              | er                        |                               |                                                  |                                          |                        |                                                     | edmin Logout About Freedback                                 |
|-------------------------------------------------------------------------|--------------------------------|---------------------------|-------------------------------|--------------------------------------------------|------------------------------------------|------------------------|-----------------------------------------------------|--------------------------------------------------------------|
|                                                                         |                                |                           |                               |                                                  |                                          |                        |                                                     | 17 Apr 2021, 14                                              |
| Common Services                                                         | Home                           | Version: 4.2.2            |                               |                                                  |                                          |                        |                                                     | Last Updated: Sat Apr 17 14:11:20 PDT 2021                   |
|                                                                         | Security                       |                           | Backup                        |                                                  |                                          | Recent                 | y Completed Jobs                                    |                                                              |
| Authentication Mode                                                     | CiscoWorks Local               | Backup Schedule           | Not Scheduled                 | Job 15<br>1001.1370                              | Job Type<br>SystemCheckUtility           | Status<br>Succeeded    | Description<br>SysCheckTest                         | Completed At<br>Sat Apr 17 05:01:56 PDT 2021                 |
| uthorization Mode                                                       | CiscoWorks Local<br>Standaione | Last Backup Completed at  | Not found or unable to detect | 1001.1369                                        | SystemCheckUtility<br>SystemCheckUtility | Succeeded<br>Succeeded | SysCheckTest<br>SysCheckTest                        | Fri Apr 16 05:00:58 PDT 2021<br>Thu Apr 15 05:00:57 PDT 2021 |
|                                                                         |                                | Contract Concept Contract |                               | 1001.1367                                        | SystemCheckUtility<br>SystemCheckUtility | Succeeded              | SysCheckTest<br>SysCheckTest                        | Wed Apr 14 05:00:55 PDT 2021<br>Tue Apr 13 05:00:54 PDT 2021 |
|                                                                         |                                |                           |                               | 1001.1366                                        | SystemCheckUtility<br>SystemCheckUtility | Succeeded              | SysCheckTest<br>SysCheckTest                        | Mon Apr 12 05:00:56 PDT 2021<br>Sun Apr 11 05:00:55 PDT 2021 |
|                                                                         |                                |                           |                               | 1001.1363                                        | systemCneckOsity                         | Succeeded              | Syscheoktest                                        | Sal Apr 10 05:00 56 PDT 2021<br>More                         |
|                                                                         | System Tasks                   |                           | wine Users                    |                                                  | Management Tax                           | •                      |                                                     | Reports                                                      |
| ocal User Setup<br>Auti-Server Trust Manage<br>Configure Single Sign-On | ment                           | Number of Online users    | ( )                           | Schedule Back<br>Check for Soft<br>Check for Dev | kup<br>ware Updates<br>loe Updates       |                        | Permission Rep<br>Log File Status<br>Process Status | of                                                           |
| www.wooe.oegup                                                          |                                | Online User Id(s)         | admin<br>Send Message         | Conect Server                                    | romation                                 |                        | System Aude Lo                                      | 9                                                            |

Étape 6. Accédez à Serveur et sélectionnez Gestion à serveur unique

| ulu<br>cisc | cisco Cisco Security Manager    |   |  |  |
|-------------|---------------------------------|---|--|--|
| Home        | Server V Software Center V      |   |  |  |
|             | Security                        |   |  |  |
| Commo       | Single-Server Management        |   |  |  |
| 🗹 Auto R    | Multi-Server Trust Management   |   |  |  |
|             | Cisco.com Connection Management |   |  |  |
| Authentica  | AAA Mode Setup                  |   |  |  |
| Authorizat  | Admin                           | , |  |  |
| Cinala Cia  | Processes                       |   |  |  |
| Single Sig  | Backup                          | 2 |  |  |
|             | Log Rotation                    |   |  |  |
|             | Collect Server information      |   |  |  |
|             | Selftest                        |   |  |  |
|             | Notify Users                    |   |  |  |
|             | Job Browser                     |   |  |  |
|             | Resource Browser                |   |  |  |
| Local Use   | System Preterences              |   |  |  |
| Multi-Serv  | DiskWatcher Configuration       |   |  |  |
| Configure   | Diskwatcher Conliguration       |   |  |  |
| AAA Mode    | Setup                           |   |  |  |

**Étape 7.** Sélectionnez Configuration de la gestion des rôles et sélectionnez le privilège par défaut que tous les utilisateurs admin reçoivent lors de l'authentification. Dans cet exemple, Network Administrator est utilisé. Une fois sélectionné, sélectionnez **défini par défaut.** 

| cisco Cisco Security Mar                   | ager                          |                                       |                    |
|--------------------------------------------|-------------------------------|---------------------------------------|--------------------|
| Home Server * Software Center *            |                               |                                       |                    |
| Navigator                                  | Role Management Setup         |                                       |                    |
| Browser-Server Security<br>mode setup      |                               |                                       | Showing 8 percents |
| Local User Policy Setup                    | Roles                         | Description                           | Default Roles      |
| Local User Setup                           | 1. Approver                   | Approver Role                         |                    |
| Kole Management Setup<br>Certificate Setup | 2. Help Desk                  | Help Desk Role                        |                    |
|                                            | 3. Network Administrator      | Network Administrator Role            | R                  |
|                                            | 4. Network Operator           | Network Operator Role                 |                    |
|                                            | 5. Security Administrator     | Security Administrator Role           |                    |
|                                            | 6. C Security Approver        | Security Approver Role                |                    |
|                                            | 7. 🖸 Super Admin              | Super Admin Role                      |                    |
|                                            | 8. O System Administrator     | System Administrator Role             |                    |
|                                            | Add Edit Delete Copy I Export | Import I Set as default Clear default |                    |

Étape 8. Sélectionnez Serveur>Rôle de configuration du mode AAA, puis sélectionnez TACACS+, enfin sélectionnez modifier pour ajouter des informations ISE.

| ii)ii<br>cise                                | <ul> <li>Cisco Security Manager</li> </ul>                                                                                       |
|----------------------------------------------|----------------------------------------------------------------------------------------------------|
| Home                                         | Server  Software Center                                                                                                    |
| Common<br>Auto R<br>Authentics<br>Authorizat | Security<br>Single-Server Management  Multi-Server Trust Management  Cisco.com Connection Management  AAA Mode Setup Admin       |
| Single Sig                                   | Processes<br>Backup<br>Log Rotation<br>Collect Server information<br>Selftest<br>Notify Users<br>Job Browser<br>Resource Browser |
| Local Use<br>Multi-Serv<br>Configure         | System Preferences<br>CS Log Configurations<br>DiskWatcher Configuration                                                         |

| cisco Cisco Security Manager             |   |
|------------------------------------------|---|
| Home Server  Software Center             |   |
|                                          |   |
| Authentication Mode Setup                |   |
| AAA Mode Setup                           |   |
| Select a Type: ACS O Local RBAC          |   |
| Current Login Mode: Local Authentication |   |
| Available Login Modules                  | _ |
| 1 Local Authentication                   |   |
| 2 Local NT System                        |   |
| 3 MS Active Directory                    |   |
| 4 RADIUS                                 |   |
| 5 O TACACS+                              |   |
|                                          |   |
| Chang                                    | 0 |

**Étape 9.** Définissez l'adresse IP ISE et la clé, si vous le souhaitez, vous pouvez sélectionner l'option permettant d'autoriser tous les utilisateurs d'authentification locale ou un seul utilisateur si la connexion échoue. Dans cet exemple, l'utilisateur Only admin est autorisé comme méthode de secours. Sélectionnez **OK** pour enregistrer les modifications.

| Login Module Options    |                                                                                                    |
|-------------------------|----------------------------------------------------------------------------------------------------|
| Selected Login Module:  | TACACS+                                                                                                    |
| Description:            | Cisco Prime TACACS+ login module                                                                                                 |
| Server:                 | 10.122.112.4                                                                                                    |
| Port:                   | 49                                                                                                    |
| SecondaryServer:        |                                                                                                    |
| SecondaryPort:          | 49                                                                                                    |
| TertiaryServer:         |                                                                                                    |
| TertiaryPort:           | 49                                                                                                    |
| Key:                    |                                                                                                    |
| Debug:                  | 🔿 True 🙁 False                                                                                                    |
|                         | <ul> <li>Allow all Local Authentication users to fallback to the Local<br/>Authentication login.</li> </ul>                      |
| Login fallback options: | <ul> <li>Only allow the following user(s) to fallback to the Local<br/>Authentication login if preceding login fails:</li> </ul> |
|                         | admin (comma separated)                                                                                                    |
|                         | <ul> <li>Allow no fallbacks to the Local Authentication login.</li> </ul>                                                        |
|                         | OK Cancel                                                                                                    |

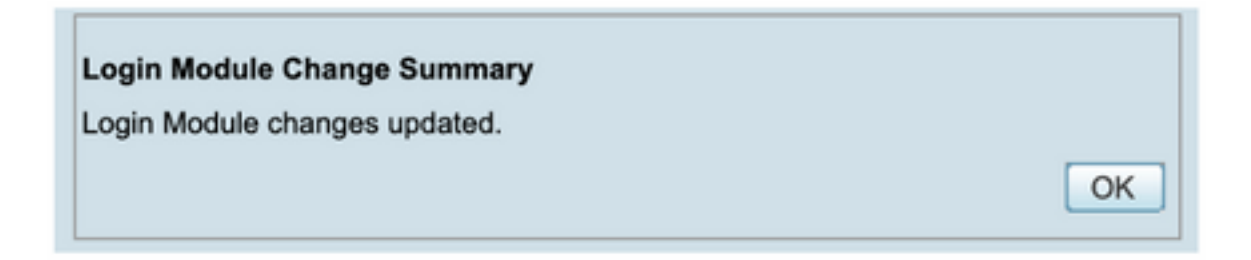

Étape 10. Sélectionnez Server> Single Server Management, puis sélectionnez Local User Setup et sélectionnez Add.

| uļu<br>cisc | Cisco Security Manager          |   |
|-------------|---------------------------------|---|
| Home        | Server V Software Center V      |   |
|             |                                 |   |
| Commo       | Security                        |   |
| Commo       | Single-Server Management        |   |
| Auto R      | Multi-Server Trust Management   |   |
|             | Cisco.com Connection Management |   |
| Authentica  | AAA Mode Setup                  | ( |
|             |                                 |   |
| Authorizat  | Admin                           | ) |
| Single Sig  | Processes                       |   |
|             | Los Retetion                    | - |
|             | Collect Server information      |   |
|             | Collect Server Information      |   |
|             | Serrest                         |   |
|             | Notiny Users                    |   |
|             | Job Browser                     |   |
|             | Resource Browser                |   |
| Local Use   | System Preferences              |   |
| Multi-Serv  | CS Log Configurations           |   |
| Configure   | Diskwatcher Configuration       |   |
| AAA Modo    | Palua                           |   |

| ululu<br>cisco Cisco Securit          | v Manager                                                                             |
|---------------------------------------|---------------------------------------------------------------------------------------|
| Home Server * Software Center *       | , managor                                                                             |
|                                       |                                                                                       |
| Navigator                             | Local User Setup                                                                      |
| Browser-Server Security<br>mode setup | Showing 206 record                                                                    |
| Local User Policy Setup               |                                                                                       |
| Local User Setup                      | Advantagen                                                                            |
| Certificate Setup                     | Addas Bichante                                                                        |
|                                       |                                                                                       |
|                                       | 5 Attractor                                                                           |
|                                       | A Mark Castain                                                                        |
|                                       | 7 alam unitabilitared                                                                 |
|                                       | A alter stiened                                                                       |
|                                       | Action Conner                                                                         |
|                                       |                                                                                       |
|                                       | 10. Preservan                                                                         |
|                                       | 12 Remark Alter                                                                       |
|                                       | 15 North                                                                              |
|                                       |                                                                                       |
|                                       | 16. bilash                                                                            |
|                                       | 16 Bit/Junhan                                                                         |
|                                       | 17 beldnik                                                                            |
|                                       | 18 Bradian Israel                                                                     |
|                                       | tSelect items then take an Import Users Export Users Edt Delete Add Modify My Profile |

**Étape 11.** Définissez le même nom d'utilisateur et le même mot de passe créés sur ISE à l'étape 5 sous la section Configuration ISE, les **rôles csmoper** et d'**autorisation des tâches du centre d'assistance** sont utilisés dans cet exemple. Sélectionnez OK afin d'enregistrer l'utilisateur admin.

| semame:                      | csmoper        |              |                     |                         |
|------------------------------|----------------|--------------|---------------------|-------------------------|
| assword:                     |                |              | Verify Password: •• |                         |
| mail:                        |                |              |                     |                         |
| uthorization Type            |                |              | -                   |                         |
| elect an option: O Full Auth | orization 💿 En | able Task Au | thorization 💿 Enab  | le Device Authorization |
| Roles                        |                | Device       | level Authorization | <b></b>                 |
| Help Desk                    |                | Not Ap       | plicable            |                         |
| Approver                     |                |              |                     |                         |
| Network Operator             |                |              |                     |                         |
| Network Administrator        |                |              |                     |                         |
| System Administrator         |                |              |                     |                         |
| Super Admin                  |                |              |                     |                         |
| Security Administrator       |                |              |                     |                         |
| Cocurity Approver            |                |              |                     |                         |
| Security Approver            |                |              |                     |                         |
|                              |                |              |                     |                         |
|                              |                |              |                     |                         |
|                              |                |              |                     |                         |
| OK Cancel                    |                |              |                     |                         |
| OR Conver                    |                |              |                     |                         |
|                              |                |              |                     |                         |

### Vérification

#### Interface utilisateur du client Cisco Security Manager

Étape 1. Ouvrez un nouveau navigateur de fenêtre et tapez <u>https://<enter\_CSM\_IP\_Address</u>, utilisez csmadmin nom d'utilisateur et mot de passe créés à l'étape 5 dans la section de configuration ISE.

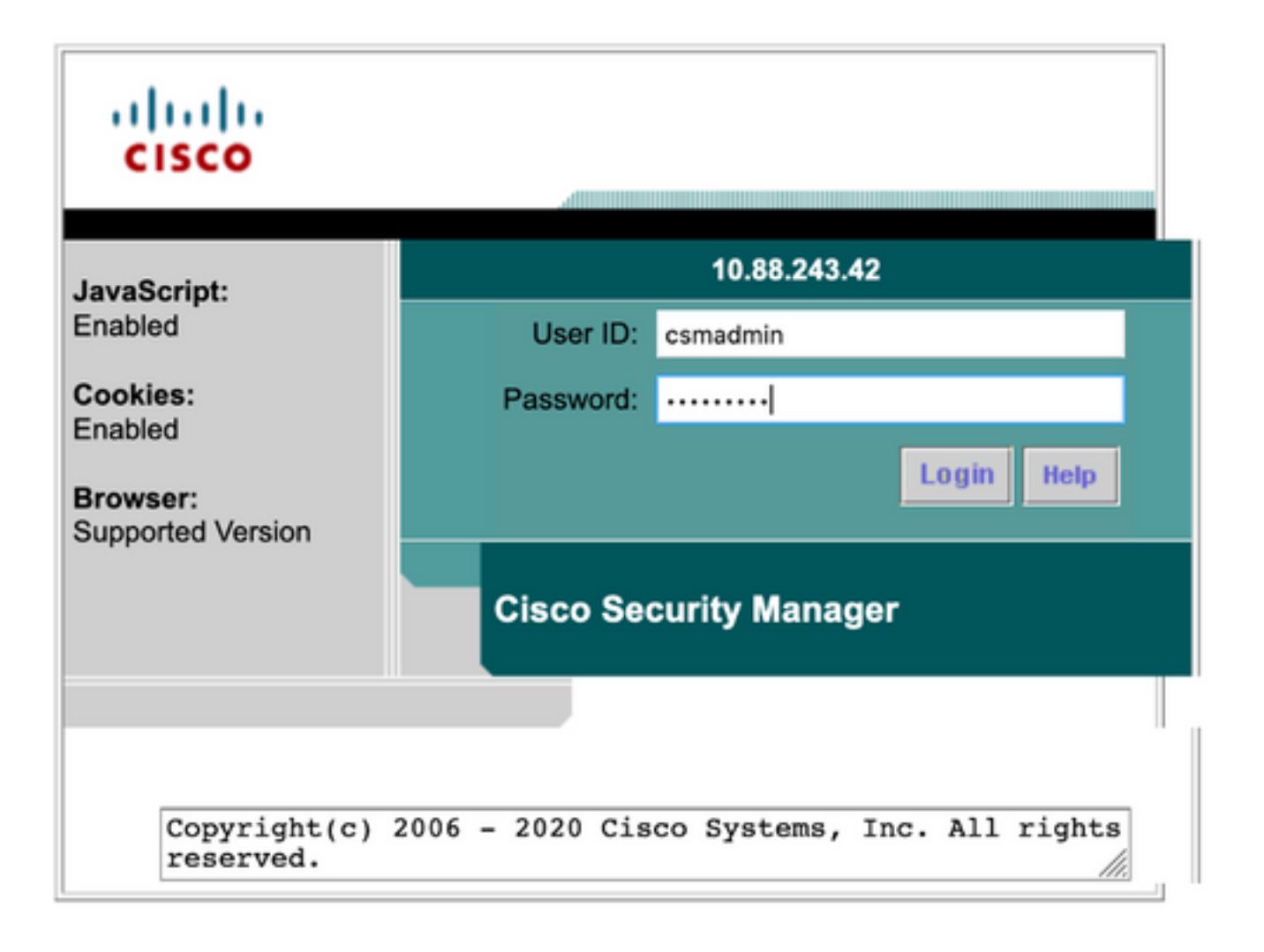

La tentative de connexion réussie peut être vérifiée sur les journaux en direct ISE TACACS

| E Cisco ISE                   |            |             | c                 | Operations • TAI | CACS                  | A 1                  | Ivaluation Mode 39 Days | 0.0                    | Ø 0      |
|-------------------------------|------------|-------------|-------------------|------------------|-----------------------|----------------------|-------------------------|------------------------|----------|
| Live Logs                     |            |             |                   |                  |                       |                      |                         |                        |          |
| 🕄 Refresh 🖞 Disport To 🗸      |            |             |                   |                  |                       | Refresh Show Lates   | t 20 records 🗸          | Ulthin<br>Last 3 hours | · ·      |
| Logged Time                   | Status     | Details     | Identity          | Туре             | Authentication Policy | Authorization Policy | Ise Node                | Network                | k Devic. |
| ×                             |            | ~           | Identity          |                  | Authentication Policy | Authorization Policy | Ise Node                | Network                | Device N |
| Apr 17, 2021 02:34:54.1       |            | 6           | csmadmin          | Authentic        | CSM 4.22 >> Default   |                      | ise30                   | C5M422                 |          |
| Last Updated: Sat Apr 17 2021 | 09:37:58 0 | GMT-0500 (C | entral Daylight 1 | Time)            |                       |                      |                         | Records Sh             | own: 1   |

Application client Cisco Security Manager

Étape 1. Connectez-vous à l'application Client Cisco Security Manager avec le compte d'administration du centre d'assistance.

|                                                                                                    | 8 |
|----------------------------------------------------------------------------------------------------|---|
| Cisco Security Manager<br>Version 4.22.0 Service Pack 1                                                                                                    |   |
| Server Name 10.88.243.42 V<br>Username csmoper<br>Password ••••••<br>Default View Configuration Manager V                                                                         |   |
| © 2020 Cisco Systems, Inc. Cisco, Cisco Systems and Cisco logo are registered trademarks of Cisco Systems, Inc. and/or<br>Its affiliates in the U.S. and certain other countries. | • |

La tentative de connexion réussie peut être vérifiée sur les journaux en direct ISE TACACS

| le Logs                  |        |         |          |      |                       |                              |                             |                     |
|--------------------------|--------|---------|----------|------|-----------------------|------------------------------|-----------------------------|---------------------|
| ට Refresh ්ර Export To 🗸 |        |         |          |      |                       | Refresh<br>Every 3 seconds 🗸 | Show<br>Latest 20 records 🗸 | Within Last 3 hours |
| Longed Time              | Status | Details | Identity | Туре | Authentication Policy | Authorization Policy         | lse Node                    | Network Devic       |
| cogged time              |        |         |          |      |                       |                              |                             |                     |
| ×                        |        | ~       | Identity |      | Juthentication Policy | Authorization Policy         | Ise Node                    | Network Device      |

Étape 2. Dans le menu de l'application cliente CSM, sélectionnez Outils > Administration du gestionnaire de sécurité, un message d'erreur indique un manque de privilège.

| 🎒 Device 🔀 Neo 🔅 Policy 🚔 P                    | ky Bunde                                   | Device Properties                                                                                             | 66                      | 9 🖗 🖗                                      | 6.6                                   |                                   |                                 |                                    |                                                               | 9                                                                                               | Search All Categories                                      | CISCO                              |
|------------------------------------------------|--------------------------------------------|----------------------------------------------------------------------------------------------------|-------------------------|--------------------------------------------|---------------------------------------|-----------------------------------|---------------------------------|------------------------------------|---------------------------------------------------------------|-------------------------------------------------------------------------------------------------|------------------------------------------------------------|------------------------------------|
| Ner: -rore - v                                 | Healt 0                                    | Packet Capture Witard<br>Packet Capture Witard<br>Ping TraceRoute and NiLockup                                |                         |                                            | Orgal<br>© 1                          | loyment P<br>fait 0 0             | tenager<br>Fending 8 - O        | Paan: 0                            |                                                               | Device State<br>© Critical 3 © Warring 3 © Korn                                                 | w1                                                         |                                    |
| 8 - A Constant<br>8 - Constant                 | 0 a 🛔                                      | Pinteligence                                                                                                  |                         |                                            |                                       |                                   |                                 |                                    |                                                               | Leet Updet                                                                                      | e Time: 17 Apr 2021 00                                     | LIB PM PDT   B                     |
| * () 4                                         |                                            | Show Containment<br>Inventory Status<br>Catalyst Summary Info<br>Apply IPS Update                             | -                       | Alerta<br>0                                | Connection<br>0                       | Sale<br>0                         | Deployment<br>Que               | Additional Information             | D Address<br>199, 134, 215, 3<br>199, 139, 215, 3             | risat.Donain<br>qui situs vanto 3 vado.gov<br>qui situs vanno 3 vado.gov                        | C- have to Search<br>Target OS Hension<br>9.9(2)<br>9.9(2) | Running CS<br>5.9(2)40<br>5.9(2)40 |
|                                                | 2                                          | Preview Configuration<br>Backup<br>Security Manager Discretifict                                              |                         |                                            | :                                     | 0                                 | 8.<br>8.                        |                                    | 199, 139, 215, 9<br>199, 139, 215, 10<br>199, 134, 215, 4     | gin 1 alus varvas 11. uslauga<br>gin 1 alus varvas 12. uslauga<br>gin 2 alus varvas 12. uslauga | v 9.900<br>v 9.900<br>9.900                                | 5.9(2)40<br>5.9(2)40<br>5.9(2)40   |
| Publies                                        | 9 ad<br>9 ad<br>9 ad                       | Security Manager Administration<br>Inter-unite-Scanin-gev 0<br>Inter-unite-Scanin-gev 0                       | 0                       | :                                          | :                                     | 0                                 | 6<br>6<br>6                     |                                    | 1998, 5398, 243, 4<br>1998, 5394, 215, 5<br>1998, 539, 245, 5 | igna) atur varvar 3 unda gin<br>gua) atur varte 3 unda gin<br>gua) atur varvar 2 unda gin       | 9.9(2)<br>9.9(2)<br>9.9(2)                                 | 8.9(2)40<br>8.9(2)40<br>8.9(2)40   |
|                                                |                                            |                                                                                                    |                         | Error                                      | r - Ins                               | suffic                            | ient P                          | rivileges                          |                                                               |                                                                                                 |                                                            | x                                  |
| You do r<br>Please o<br>If your /<br>If your / | ot have<br>ontact ye<br>AA mode<br>AA mode | sufficient privileges to p<br>our system administrato<br>e is ACS, privileges are<br>e is non-ACS, privileges | r and<br>grant<br>are g | m this (<br>have t<br>ted via /<br>granted | operati<br>hem gr<br>ACS co<br>via "C | ion.<br>rant y<br>nfigur<br>iscoW | ou additi<br>ation.<br>orks Hon | onal privileges.<br>Jepage > Serve | er > Single-5                                                 | ierver Management > L                                                                           | ocal User Se                                               | tup".                              |

Étape 3. Répétez les étapes 1 à 3 avec le compte **csmadmin** pour valider les autorisations appropriées ont été fournies à cet utilisateur.

## Dépannage

Cette section fournit les informations que vous pouvez utiliser pour dépanner votre configuration.

Validation de la communication avec l'outil TCP Dump sur ISE

Étape 1.Connectez-vous à ISE et accédez à l'icône des trois lignes située dans le coin supérieur gauche et sélectionnez Operations>Troubleshoot>Diagnostic Tools.

Étape 2. Sous Outils généraux, sélectionnez Dumps TCP puis sélectionnez Ajouter+. Sélectionnez Hostname, Network Interface File Name, Repository et éventuellement un filtre pour collecter uniquement le flux de communication d'adresse IP CSM. Sélectionnez Enregistrer et exécuter

#### Cisco ISE

Operations · Troubleshoot

| Diagnostic Tools Down          | nload Logs Debug Wizard                                                                                             |
|--------------------------------|----------------------------------------------------------------------------------------------------|
|                                | Add TCP Dump                                                                                                    |
| General Tools                  | Add TAD Dump packet for mechanism on a second interface and productions are the advant as the second                |
| RADIUS Authentication Troubl   | Add IL-> Dump packet for monitoring on a network interface and troubleshoot problems on the network as they appear. |
| Execute Network Device Com     | Host Name *                                                                                                    |
| Evaluate Configuration Validat | ise30 V                                                                                                    |
| Posture Troubleshooting        |                                                                                                    |
| Agentiess Posture Troublesho   | Natural Interface                                                                                                   |
| EndBoird Debug                 | GigableEthernet 0 V 0                                                                                               |
| TCP Dump                       |                                                                                                    |
| Session Trace Tests            |                                                                                                    |
| Session made resta             | Filer                                                                                                    |
|                                | ip host 10.88.243.42                                                                                                |
| TrustSec Tools                 |                                                                                                    |
|                                | F or in bost 10.77 122 123 and not                                                                                  |
|                                | 10,177,122,119                                                                                                    |
|                                |                                                                                                    |
|                                | File Name                                                                                                    |
|                                | CSM_Tshoot                                                                                                    |
|                                |                                                                                                    |
|                                |                                                                                                    |
|                                | Nepository VMRepository V                                                                                           |
|                                |                                                                                                    |
|                                |                                                                                                    |
|                                | File Size                                                                                                    |
|                                | 100 0                                                                                                    |
|                                | Mb                                                                                                    |
|                                |                                                                                                    |
|                                |                                                                                                    |
|                                | Fields                                                                                                    |
|                                |                                                                                                    |
|                                | Time Linit                                                                                                    |
|                                | 5 0                                                                                                    |
|                                | Minute(s)                                                                                                    |
|                                | Promiscuous Mode                                                                                                    |
|                                |                                                                                                    |
|                                |                                                                                                    |
|                                | Cancel Save and Run                                                                                                 |
|                                |                                                                                                    |

Étape 3. Connectez-vous à l'application cliente CSM ou à l'interface utilisateur du client et saisissez les informations d'identification d'administrateur.

Étape 4. Sur ISE, sélectionnez le bouton Arrêter et vérifiez que le fichier pcap a été envoyé au référentiel défini.

| C Re | fresh + Add        | 0 Edit | 📋 Trash 🗸 🕨 Start | $igodot$ Stop $\ \pm$ Download |              |            | $\nabla \mathbf{r}$ | Filter 🗸 🐵 |
|------|--------------------|--------|-------------------|--------------------------------|--------------|------------|---------------------|------------|
|      | Host Name          |        | Network Interface | Filter                         | File Name    | Repository | File S              | Number o   |
|      | ise30.ciscoise.lab |        | GigabitEthernet 0 | ip host 10.88.243.4            | 2 CSM_Tshoot | VMReposit  | 100                 | 1          |

| 💶 CSM_Tshoot.zip (/ | only 20 days left to bu | y a license)           |                                   | - |  |
|---------------------|-------------------------|------------------------|-----------------------------------|---|--|
| File Commands T     | lools Favorites Opt     | tions Help             |                                   |   |  |
| Add Extract Te      | Test View               | Delete Find            | Wizard Info VirusScan Comment SFX |   |  |
| 1 CSM_Tsi           | hoot.zip - ZIP archive, | unpacked size 1,166 by | ytes                              |   |  |
| Name                | Size                    | Packed Type            | Modified CRC32                    |   |  |
|                     |                         | File folder            |                                   |   |  |
| CSM_Tshoot.pcap     | 1,166                   | 556 PCAP File          | 4/17/2021 3:29 8A27888D           |   |  |
| CSM_IShoot.pcap     | 1,100                   | 550 PCAP File          | 4/11/2021 3:29 8A2/8880           |   |  |
|                     |                         |                        |                                   |   |  |
|                     |                         |                        |                                   |   |  |
|                     |                         |                        |                                   |   |  |
|                     |                         |                        |                                   |   |  |
|                     |                         |                        |                                   |   |  |
|                     |                         |                        |                                   |   |  |
|                     |                         |                        |                                   |   |  |

Étape 5. Ouvrez le fichier pcap pour valider la communication réussie entre CSM et ISE.

| • •  | •                    |                      |                        |                           | CSM_Tshoot.pcap                                                                  |
|------|----------------------|----------------------|------------------------|---------------------------|----------------------------------------------------------------------------------|
|      | 📕 🙋 🛞                | 🖸 🕺 🗂 🚞              | ९ 🗰 👄 🚞                | Ŧ 🗶 🗔                     | 📃 Q Q Q 🎹                                                                        |
| Ap   | ply a display filter | <೫/>                 |                        |                           | 📼 🔹 Expression 🔸                                                                 |
| No.  | Time                 | Source               | Destination            | Protocol                  | Lengt/ Info                                                                      |
| e    | 1 0.000000           | 10.88.243.42         | 10.122.112.4           | TCP                       | 66 55740 → 49 [SYN, ECN, CMR] Seq=0 Win=8192 Len=0 MSS=1300 WS=256 SACK_PERM=1   |
|      | 2 0.000130           | 10.122.112.4         | 10.88.243.42           | TCP                       | 66 49 → 55740 [SYN, ACK] Seq=0 Ack=1 Win=29200 Len=0 MSS=1460 SACK_PERM=1 WS=128 |
|      | 3 0.065680           | 10.88.243.42         | 10.122.112.4           | TCP                       | 60 55748 → 49 [ACK] Seq=1 Ack=1 Win=66048 Len=0                                  |
|      | 4 0.101272           | 10.88.243.42         | 10.122.112.4           | TACACS+                   | 97 Q: Authentication                                                             |
|      | 5 0.101362           | 10.122.112.4         | 10.88.243.42           | TCP                       | 54 49 - 55740 [ACK] Seq=1 Ack=44 Win=29312 Len=0                                 |
|      | 6 0.107185           | 10.122.112.4         | 10.88.243.42           | TACACS+                   | 81 R: Authentication                                                             |
|      | 7 0.203012           | 10.88.243.42         | 10.122.112.4           | TCP                       | 60 55740 → 49 [ACK] Seq=44 Ack=28 Win=66048 Len=0                                |
|      | 8 0.220350           | 10.88.243.42         | 10.122.112.4           | TACACS+                   | 80 Q: Authentication                                                             |
|      | 9 0.259963           | 10.122.112.4         | 10.88.243.42           | TCP                       | 54 49 → 55740 [ACK] Seq=28 Ack=70 Win=29312 Len=0                                |
|      | 10 0.311136          | 10.122.112.4         | 10.88.243.42           | TACACS+                   | 72 R: Authentication                                                             |
|      | 11 0.311193          | 10.122.112.4         | 10.88.243.42           | TCP                       | 54 49 → 55740 [FIN, ACK] Seg=46 Ack=70 Win=29312 Len=0                           |
| _    | 12 0.375973          | 10.88.243.42         | 10.122.112.4           | TCP                       | 60 55740 - 49 (ACK) Seq=70 Ack=47 Win=66048 Len=0                                |
|      | 13 0.400051          | 10.88.243.42         | 10.122.112.4           | TOP                       | 00 55740 4 49 [FIN, ACK] Segura Acki47 Winibo048 Lenia                           |
|      |                      |                      |                        |                           |                                                                                  |
| > Fr | ame 6: 81 bytes      | on wire (648 bits),  | , 81 bytes captured (6 | 48 bits)                  |                                                                                  |
| > Et | hernet II, Src:      | Vmware_a4:0d:c6 (00  | 0:50:56:a4:0d:c6), Dst | : Cisco_1f:21:4           | 45 (00:14:6a:1f:21:45)                                                           |
| > Ir | ternet Protocol      | Version 4, Src: 10.  | .122.112.4, Dst: 10.88 | .243.42                   |                                                                                  |
| > Tr | ansmission Cont      | rol Protocol, Src Po | ort: 49, Dst Port: 557 | 40, Seq: 1, Ack           | k: 44, Len: 27                                                                   |
| ~ T/ | CACS+                |                      |                        |                           |                                                                                  |
|      | Major version:       | TACACS+              |                        |                           |                                                                                  |
|      | Minor version:       | 0                    |                        |                           |                                                                                  |
|      | Type: Authentic      | cation (1)           |                        |                           |                                                                                  |
|      | Sequence number      | r: 2                 |                        |                           |                                                                                  |
| >    | Flags: 0x00 (Er      | ncrypted payload, Mu | iltiple Connections)   |                           |                                                                                  |
|      | Session ID: 381      | 19957939             |                        |                           |                                                                                  |
| 0000 | 00 14 6a 1f 2        | 1 45 00 50 56 a4 0   | d c6 88 88 45 88 ···   | 1 · ! E · P V · · · · · E |                                                                                  |
| -    |                      |                      |                        |                           |                                                                                  |
| 0    | CSM Taboot oca       |                      |                        |                           | Packets: 14 - Displayed: 14 (100,016) Profile: Default                           |

Si aucune entrée n'est affichée sur le fichier pcap, validez les éléments suivants :

- 1. Le service Administration des périphériques est activé sur le noeud ISE
- 2. L'adresse IP ISE correcte a été ajoutée à la configuration CSM
- 3. Si un pare-feu est au milieu, vérifiez que le port 49 (TACACS) est autorisé.